o.pl

# Centrala YOODA SMART HOME USB

W celu optymalnego wykorzystania możliwości centrali YSH USB prosimy o dokładne zapoznanie się z niniejszą instrukcją. Praca wszystkich urządzeń na częstotliwości 433 MHz.

Centrala YOODA Smart Home USB to urządzenie z dwukierunkową komunikacją.

1. Zasilanie: 5 V / 1 A DC Nie stosować zasilania z PC, laptopa, itp.

**YOODA**SmartHome

2. Temperatura pracy: od 0°C do 40°C

3. Interfejsy:

- A) Komunikacja między centralą a odbiornikar
- ISM 433 MHz
- Zasięg do 30 m
- Moc sygnału 10 dBm

B) Komunikacja z urządzeniem access point:

oogle Hom

• Wi-Fi 2,4 GHz, 802.11b/g/n

• Zasięg do 2,5 m

4. Wymiary: 84 x 31 x 14 mm

5. IP 20

6. Kompatybilna z:

Google Assistant

- 1. Urządzenie powinno być umieszczane w suchym miejscu.
- 2. Do poprawnej pracy konieczny jest stały dostęp do sieci W-Fi, przez którą urządzenie może łączyć się z Internetem.
  - Ustawienia sieciowe urządzenia access point:
  - brak blokady portów UDP/TCP
  - włączony protokół DHCP
  - wyłączony firewall
  - wyłączone filtrowania MAC (biała lista) w czasie dodawania centrali do aplikacji

3. Nie należy samodzielnie demontować produktu lub dokonywać w nim napraw. Niesie to ze sobą ryzyko porażenia prądem i utraty gwarancji.

4. Ze względu na możliwe zakłócenia komunikacji między urządzeniem a centralą, w wyjątkowych sytuacjach widok w aplikacji może nie odpowiadać rzeczywistości.

5. W czasie pracy silnika prezentowana pozycja jest jedynie poglądowa, a po zatrzymaniu silnika jego pozycja może różnić się o niewielką wartość.

6. Po zmianie pozycji krańcowej należy wydać komendę ruchu urządzenia, aby jego pozycja została zaktualizowana w aplikacji.

## 3. Pierwsze uruchomienie

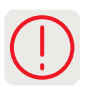

- 1. Centralę podłączamy do zasilania.
- 2. Na telefonie / tablecie instalujemy aplikację YOODA Smart Home 2 do pobrania bezpłatnie w sklepie Google Play.
- 3. Po uruchomieniu aplikacji tworzymy nowe konto. Aktywacja zostanie potwierdzona wiadomością e-mail.
- 4. Gdy konto jest aktywne logujemy się w aplikacji.
- 5. Dodajemy centralę YOODA Smart Home USB do aplikacji:

a) Wpisujemy hasło sieci Wi-Fi, w której ma pracować centrala. Jeżeli nazwa sieci się nie wyświetla lub wyświetla się inna nazwa, należy sprawdzić czy telefon / tablet jest połączony do właściwej sieci. Jeżeli nazwa sieci nadal się nie wyświetla należy sprawdzić uprawnienia aplikacji lub ją wpisać.

b) Wciskamy i przytrzymujemy przycisk na centrali do momentu, aż dioda zacznie migać na fioletowo, nawet jeżeli dioda miga na fioletowo od momentu włączenia centrali.

- c) Wciskamy przycisk PARUJ w aplikacji mobilnej.
- d) Łączymy się z siecią Wi-Fi generowaną przez centralkę i powracamy do aplikacji.

## 4. Dodawanie urządzeń

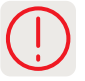

1. Do centrali YOODA Smart Home USB można dodać maksymalnie 30 urządzeń.

2. Dodawanie urządzeń dwukierunkowych:

a) Wprowadzamy urządzenie w tryb programowania wciskając przycisk programowania na 2 sekundy na dodawanym urządzeniu lub wciskając dwa razy przycisk P2 na zaprogramowanym nadajniku.
b) Wciskamy przycisk PARUJ w aplikacji mobilnej.

## 5. Grupy urządzeń

| 1 | î        | 7 |
|---|----------|---|
| 5 | <u>!</u> | ノ |

- 1. Każde dodane urządzenie może zostać przypisane tylko do jednej grupy.
- 2. Można utworzyć maksymalnie 20 grup.
- 3. Po wybraniu grupy istnieje możliwość otwarcia lub zamknięcia wszystkich urządzeń tej grupy.

## 6. Scenariusze

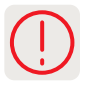

- 1. Scenariusze służą do sterowania kilkoma urządzeniami w sposób wybrany podczas jego tworzenia.
- 2. Maksymalnie można utworzyć 20 scenariuszy.
- 3. Scenariusze można uruchamiać ręcznie lub czasowo. Maksymalna ilość wyzwalaczy czasowych to 20.